## Smart Classroom Quick Start Guide

Touch panel to wake up, then touch the source you would like to use.

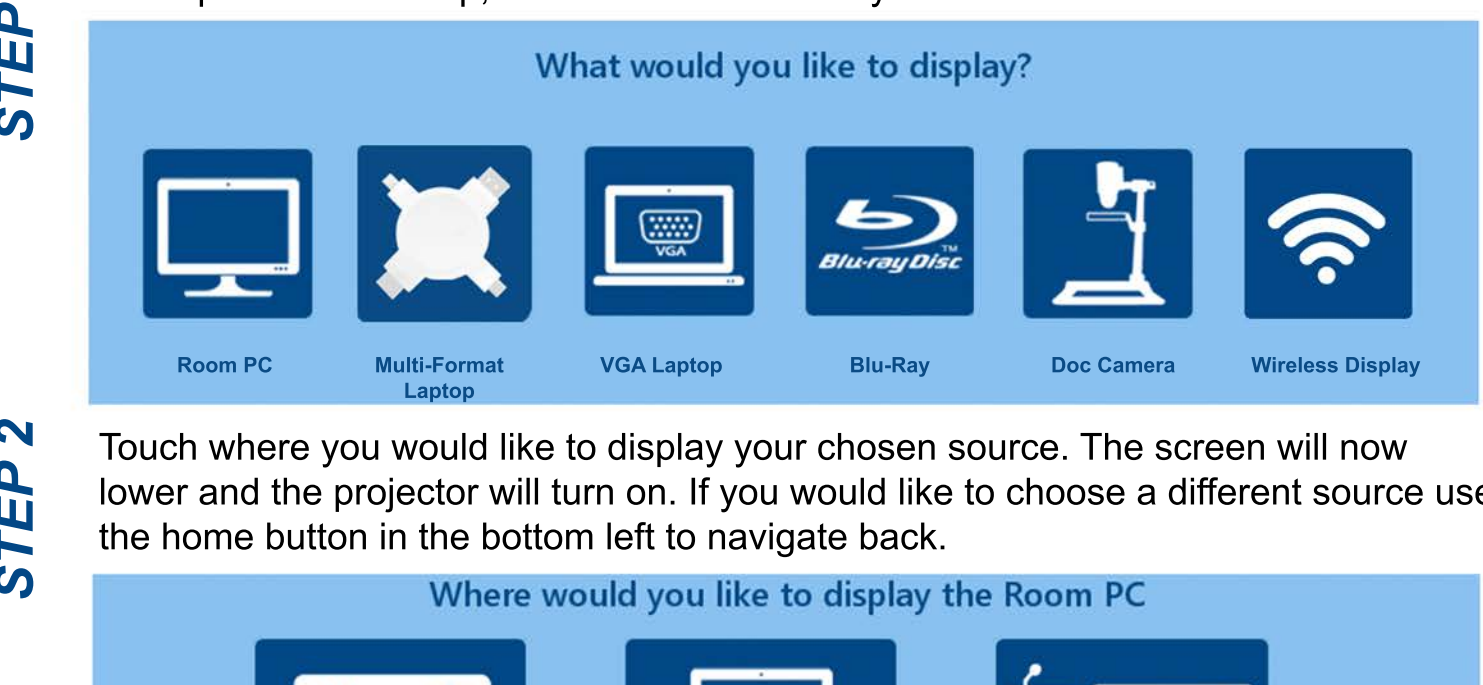

STEP

lower and the projector will turn on. If you would like to choose a different source use

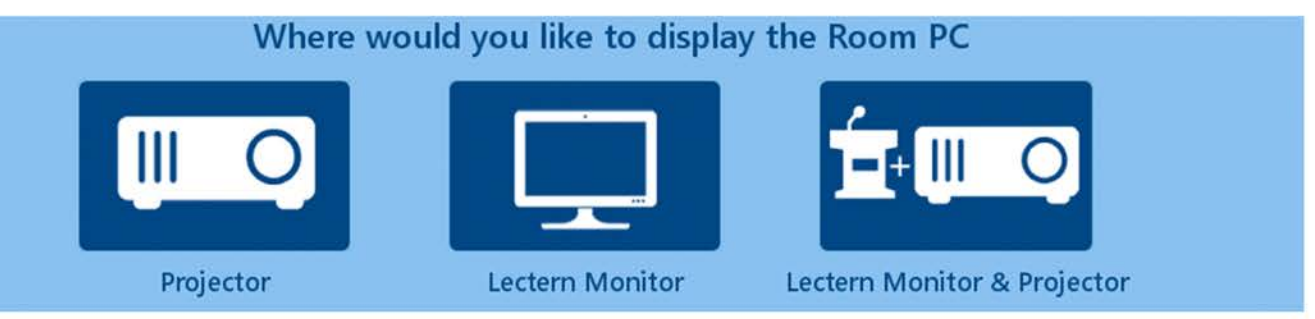

## TIPS

PowerPoint Presenter View - If you wold like to use presenter mode in PowerPoint first select Room PC (step 1) then Lectern Monitor & Projector (step 2). Next place the PCdisplay mode into "extended" using shortcut "Windows and P". Now you can open PowerPoint and start your presentation in presenter mode.

**Volume** - To adjust volume use Vol Dn and Vol Up buttons.

Audio/Video Mute (Projector Black Out) - You can use the audio and A-V buttons to mute without turning the system off. If you are not seeing or hearing what you expect make sure the system is not muted. If the buttons are RED then the system is muted, touch them to unmute.

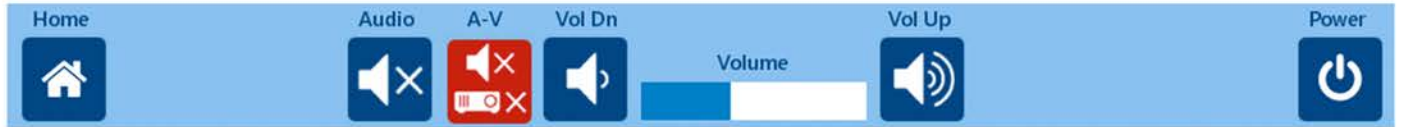

## NEED HELP

Touch the "Help Desk" button in the upper right hand corner to speak with an on campus ITS technician. If your issue is not resolvable over the phone a technician can assist in person. If you would like to schedule training please email Instructional Media Services.

IMS Email: ims@sandiego.edu IMS Helpdesk: 619-260-4567 IMS Helpdesk Hours 7am-7pm Mon-Thur 7am-5pm Fridays Limted After Hours Support 7pm-9pm Mon-Thur 619-260-4567

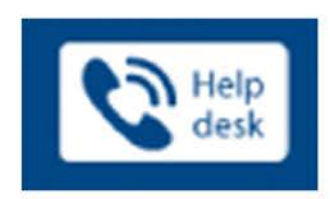